# Inkscape oktató: saját naptár készítése

### PCLinuxOS Magazine – 2015. január

#### Írta: Khadis

Hurrá! Itt az új év és tele van reménységekkel, igaz? Milyen volt ezt az új és "friss" évet köszöntő parti? Remélem, hogy a buli csodás és vidám volt!

Ebben a számban szeretnék mutatni egy apró trükköt, amivel az Inkscape használatában a kreativitásodat fejlesztheted. Tudott dolog, hogy az Inkscape van, amiben fejlettebb, mint a hasonló grafikai programok. Ilyenek a bővítő modulok, amivel a versenytársai nem (mind) rendelkeznek. Az egyik ilyen modulgyűjtemény, amit használni akarok, a "Naptár", segít gyorsan személyes naptárat készíteni. Kezdjünk is hozzá!

1. Indítsd el az Inkscape-edet és a készíts egy fekvő dokumentumot az általad használt méretben (Fájl → Dokumentumbeállítások, vagy Ctrl + Shift + D)! Az enyém fekvő A4.

2. Készíts egy, a dokumentummal azonos méretű négyszöget (27,9 cm x 21 cm)! Színezd bíbor (vagy amilyenre akarod) színűre!

| ↓ <b>■ ↓■ =</b> → <b>■</b> ↑ X 0.000 ; |  | 9.700 🗘 🔓 H 21.000 🗘 |
|----------------------------------------|--|----------------------|
| <sup>0</sup>                           |  | <sup>750</sup>       |
|                                        |  |                      |
|                                        |  |                      |
|                                        |  |                      |
|                                        |  |                      |
|                                        |  |                      |
|                                        |  |                      |
|                                        |  |                      |
|                                        |  |                      |
|                                        |  |                      |
|                                        |  |                      |
|                                        |  |                      |

3. A háttérhez importálj egy képet **(Ctrl + I)**! Véletlenszerűen választottam egyet a gépemen lévő gyűjteményből. Természetesen, jobb képe(ke)t is találhatsz az Interneten. A képet állítsd a négyszöged méretére (vagy annál nagyobbra). Helyezd a négyszög elé és válaszd ki az egészet **(Ctrl +A)**, majd menj az **Objektum** → **Maszk** → **Beállítás**-ra! A Kép most a bíbor négyszögbe bele kerül. Az átlátszatlanságot 100% alá veheted, hogy szebb színt kapj (**Ctrl + Shift + F**).

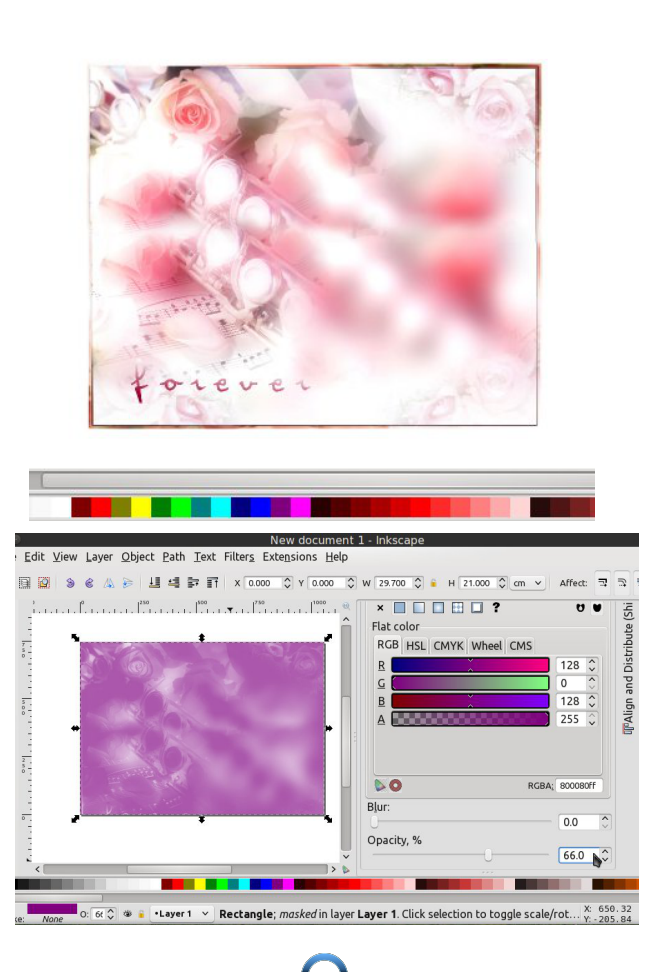

4. Menj a **Kiterjesztések**  $\rightarrow$  **Megjelenítés**  $\rightarrow$  **Naptár** menüre! A Naptárablak megjelenik a képernyőn. Van néhány beállítható érték, mint az évszám, hónapok száma laponként (pl. a 12 hónap oldalanként 1 lapos naptárat jelent, a 6 hónap oldalanként kétlapos naptárat ad stb.), a hét első napja és hétvége, a hónapok és napok neve az anyanyelveden stb.. Bekapcsolhatod az Élő előnézet-et, hogy a beállításaid alkalmazása előtt lásd az eredményt.

5. Én a következő paramétereket állítottam be (Indonéz stílus, különösen a hét első napja és a napok nevei):

| Calendar                                                                                                    | v ^                         |                    |
|----------------------------------------------------------------------------------------------------|-----------------------------|--------------------|
| Configuration Layout Colors Localization                                                                                                    |                             |                    |
| Month (0 for all)                                                                                                    | 0                           | $\hat{\mathbf{v}}$ |
| Year (0 for current)                                                                                                    | 20                          | 15 🗘               |
| Fill empty day boxes with next month's days                                                                                                    |                             | ~                  |
| Week start day Monday                                                                                                    |                             | ~                  |
| Weekend Sunday                                                                                                    |                             | ~                  |
| Live preview                                                                                                    |                             | C                  |
| <u> </u>                                                                                                    | se 🖌 🖌                      | <u>A</u> pply      |
|                                                                                                    |                             |                    |
|                                                                                                    |                             |                    |
| 250 1500                                                                                                    | 750                         | 1 1                |
| 230 joo<br>Calendar                                                                                                    | ↓                           |                    |
| Configuration Layout Colors Localization                                                                                                    | , 1 <sup>750</sup> ,<br>♥ ♠ |                    |
| Configuration Layout Colors Localization<br>Automatically set size and position                                                                                                    | 750                         |                    |
| Configuration Layout Colors Localization<br>Automatically set size and position<br>The options below have no influe<br>when the above is checked.                                                           | nce                         |                    |
| Configuration Layout Colors Localization<br>Automatically set size and position<br>The options below have no influe<br>when the above is checked.<br>Months per line                                        | nce 3                       |                    |
| Configuration Layout Colors Localization<br>Automatically set size and position<br>The options below have no influe<br>when the above is checked.<br>Months per line<br>Month Width 6cm                     | nce                         |                    |
| Configuration Layout Colors Localization<br>Automatically set size and position<br>The options below have no influe<br>when the above is checked.<br>Months per line<br>Month Width 6cm<br>Month Margin 1cm | nce                         |                    |
| Configuration Layout Colors Localization<br>Automatically set size and position<br>The options below have no influe<br>when the above is checked.<br>Months per line<br>Month Width 6cm<br>Month Margin 1cm | nce 3                       |                    |

PCLinuxOS Magazine

### Inkscape oktató: saját naptár készítése

| rear color # | ff0000            |  |
|--------------|-------------------|--|
| Month color  | #fffff            |  |
| Weekday nan  | ne color #ffffff  |  |
| Day color #0 | 000000            |  |
| Weekend day  | color #ff0000     |  |
| Next month c | lay color #B0B0B0 |  |

**Megjegyzés**: ennél a résznél állíthatod a színt is a színskála segítségével. Itt láthatod a szín elnevezését és kódját (pl. zöld = #008000, piros = #FF0000, stb.).

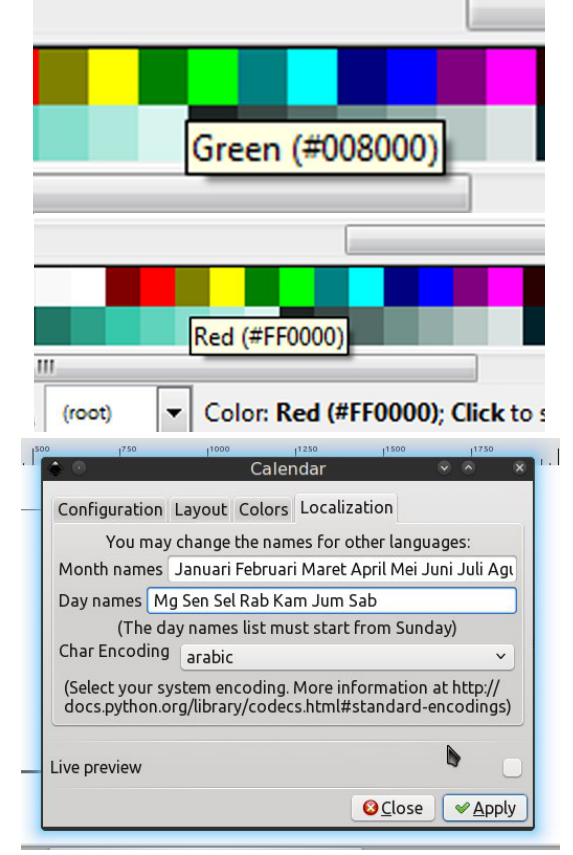

6. Kattints az Alkalmaz-ra, majd a Bezárás-ra! Méretezd át, hogy illeszkedjen a lapra és központosítsd függőlegesen (Ctrl + Shift + A)!

7. Ha megváltoztatnád a betűtípust, vagy valamit szerkeszteni szeretnél a naptárban pl. az évszám betűjét, csak kattints kétszer a naptáron, majd duplán kattints az évszámon. Ezután változtasd meg a betű típusát, színét, vagy méretét! Minden dupla kattintás "időlegesen" szerkeszthető objektumokra választja szét a naptárat.

8. Készíts egy másik négyszöget az egyes hónapok hátterének! Én 66%-os átlátszatlanságot állítottam be. Kettőzd meg **(Ctrl +D)** és méretezd át (lásd a képet jobbra fent), majd színezd át másként! Én a zöldet választottam.

|   |         |    |    | 1  |    |    |    |  |  |  |  |  |  |
|---|---------|----|----|----|----|----|----|--|--|--|--|--|--|
|   | Januari |    |    |    |    |    |    |  |  |  |  |  |  |
|   |         |    |    |    |    |    |    |  |  |  |  |  |  |
| L | 29      | 30 | 31 | 1  | 2  | 3  | 4  |  |  |  |  |  |  |
|   | 5       | 6  | 7  | 8  | 9  | 10 | 11 |  |  |  |  |  |  |
|   | 12      | 13 | 14 | 15 | 16 | 17 | 18 |  |  |  |  |  |  |
|   | 19      | 20 | 21 | 22 | 23 | 24 | 25 |  |  |  |  |  |  |
|   | 26      | 27 | 28 | 29 | 30 | 31 | 1  |  |  |  |  |  |  |
|   | 2       | 3  | 4  | 5  | 6  | 7  | 8  |  |  |  |  |  |  |
|   |         |    |    |    | -  | _  |    |  |  |  |  |  |  |

9. Kerekítsd le ezen két négyszög sarkait az "**Útvonalak szerkesztése csomópontok által**" eszközzel (F2). Azután előbb csoportosítva, vagy simán kiválasztva vidd azokat hátrább (a naptárelem mögé) a billentyűzet PgDn gombjával. A billentyűt kétszer, vagy háromszor kell leütnöd. Vagy válaszd ki a naptárat, majd üsd le a Home gombot, így az azonnal az összes objektum elé kerül.

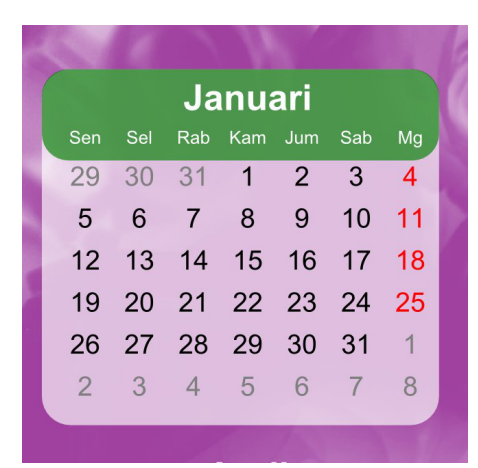

|       |         | 6   | -   | 1        |     |     | 1       | 2015 |           |         |     |     |     |          |    |     |          |     |     |          |     |     |    |  |
|-------|---------|-----|-----|----------|-----|-----|---------|------|-----------|---------|-----|-----|-----|----------|----|-----|----------|-----|-----|----------|-----|-----|----|--|
|       |         |     | Ja  | inu      | ari |     |         |      |           |         | Fe  | bru | ari |          |    |     | Maret    |     |     |          |     |     |    |  |
| ł     | Sen     | Sel | Rab | Kam      | Jum | Sab | Mg      |      | Sen       | Sel     | Rab | Kam | Jum | Sab      | Mg |     | Sen      | Sel | Rab | Kam      | Jum | Sab | Mg |  |
| 1     | 29      | 30  | 31  | 1        | 2   | 3   | 4       |      | 26        | 27      | 28  | 29  | 30  | 31       | 1  |     | 23       | 24  | 25  | 26       | 27  | 28  | 1  |  |
| 1     | 12      | 13  | 14  | 15       | 9   | 10  | 11      |      | 2         | 3       | 4   | 12  | 13  | 14       | 15 |     | 2        | 3   | 4   | 12       | 13  | 14  | 15 |  |
| 1     | 19      | 20  | 21  | 22       | 23  | 24  | 25      |      | 16        | 17      | 18  | 19  | 20  | 21       | 22 |     | 16       | 17  | 18  | 19       | 20  | 21  | 22 |  |
|       | 26      | 27  | 28  | 29       | 30  | 31  | 1       |      | 23        | 24      | 25  | 26  | 27  | 28       | 1  |     | 23       | 24  | 25  | 26       | 27  | 28  | 29 |  |
|       | 2       | 3   | 4   | 5        | 6   | 7   | 8       |      | 2         |         |     |     |     |          | 8  |     | 30       | 31  |     |          |     |     | 5  |  |
|       |         |     |     |          |     |     |         |      |           | -       | -   |     |     |          |    |     |          |     |     |          |     |     |    |  |
| April |         |     |     |          |     |     |         |      |           |         | Me  |     |     |          |    |     |          |     | Jun |          |     |     |    |  |
|       | Sen     | Sel | Rab | Kam      | Jum | Sab | Mg      |      | Sen       | Sel     | Rab | Kam | Jum | Sab      | Mg |     | Sen      | Sel | Rab | Kam      | Jum | Sab | Mg |  |
|       | 30<br>6 | 7   | 1   | 2        | 3   | 4   | 12      | 13   | 2/        | 20<br>E | 6   | 30  | 1   | 2        | 3  |     | 1        | 2   | 3   | 4        | 12  | 12  | 14 |  |
|       | 13      | 14  | 15  | 16       | 17  | 18  | 10      |      | 11        | 12      | 13  | 14  | 15  | 16       | 17 |     | 15       | 16  | 17  | 18       | 10  | 20  | 21 |  |
|       | 20      | 21  | 22  | 23       | 24  | 25  | 26      |      | 18        | 19      | 20  | 21  | 22  | 23       | 24 |     | 22       | 23  | 24  | 25       | 26  | 27  | 28 |  |
|       | 27      | 28  | 29  | 30       | 1   | 2   | 3       |      | 25        | 26      | 27  | 28  | 29  | 30       | 31 |     | 29       | 30  | 1   | 2        | 3   | 4   | 5  |  |
|       |         |     |     |          |     |     |         |      |           |         |     |     |     |          |    |     |          |     |     |          |     |     | 12 |  |
|       | -       | -   | -   |          | -   | -   |         |      | -         | -       | -   |     |     | -        | -  |     |          |     |     |          |     | -   |    |  |
|       |         |     |     | Jul      | 1   |     |         |      |           |         | Ag  | us  | tus |          |    |     |          |     | Sep | ten      | nbe | r   |    |  |
|       | Sen     | Sel | Rab | Kam<br>2 | Jum | Sab | Ng<br>5 |      | Sen<br>07 | Sel     | Rab | Ram | Jum | Sab<br>1 | 2  |     | Sen      | 50  | Rab | Kam<br>2 | Jum | Sab | Mg |  |
|       | 6       | 7   | 8   | 9        | 10  | 11  | 12      |      | 3         | 4       | 5   | 6   | 7   | 8        | 9  |     | 7        | 8   | 9   | 10       | 11  | 12  | 13 |  |
|       | 13      | 14  | 15  | 16       | 17  | 18  | 19      |      | 10        | 11      | 12  | 13  | 14  | 15       | 16 |     | 14       | 15  | 16  | 17       | 18  | 19  | 20 |  |
|       | 20      | 21  | 22  | 23       | 24  | 25  | 26      |      | 17        | 18      | 19  | 20  | 21  | 22       | 23 |     | 21       | 22  | 23  | 24       | 25  | 26  | 27 |  |
| 1     | 27      | 28  | 29  | 30       | 31  |     |         |      | 24        | 25      | 26  | 27  | 28  | 29       | 30 | -   | 28       | 29  | 30  |          |     |     | 4  |  |
|       | 3       |     |     |          |     |     | 9       | R    | 31        |         |     |     |     |          | 6  | 1.4 | 5        |     |     |          |     |     | 11 |  |
|       |         |     |     | X        |     | -AC |         |      | -         |         |     | -   | 2   |          | -  | 12  |          |     |     |          | -   |     |    |  |
|       |         |     | O   | ctok     | ber |     |         |      | November  |         |     |     |     |          |    |     | Desember |     |     |          |     |     |    |  |
|       | 28      | 20  | Rab | 1        | 2   | 3   | 4       |      | 26        | 27      | 28  | 29  | 30  | 34       | 1  |     | 30       | 1   | 2   | Ram<br>3 | 4   | 5   | 6  |  |
|       | 5       | 6   | 7   | 8        | 9   | 10  | 11      |      | 2         | 3       | 4   | 5   | 6   | 7        | 8  |     | 7        | 8   | 9   | 10       | 11  | 12  | 13 |  |
|       | 12      | 13  | 14  | 15       | 16  | 17  | 18      |      | 9         | 10      | 11  | 12  | 13  | 14       | 15 | 1   | 14       | 15  | 16  | 17       | 18  | 19  | 20 |  |
|       | 19      | 20  | 21  | 22       | 23  | 24  | 25      |      | 16        | 17      | 18  | 19  | 20  | 21       | 22 |     | 21       | 22  | 23  | 24       | 25  | 26  | 27 |  |
| 1     | 26      | 27  | 28  | 29       | 30  | 31  |         |      | 23        | 24      | 25  | 26  | 27  | 28       | 29 |     | 28       | 29  | 30  | 31       |     |     | 3  |  |
|       |         |     |     |          |     |     |         | -    | 30        |         |     |     |     |          | 6  |     | 4        |     |     |          |     |     | 10 |  |

10. Kettőzd meg ezeket a négyszögetek és helyezd a többi hónap mögé (jobbra).

11. Ezután képeket rakhatsz fel, díszítheted (körök, négyzetek, csillagok, sokszögek stb. kombinálásával), vagy szövegeket írhatsz fel. (következő oldal)

## Inkscape oktató: saját naptár készítése

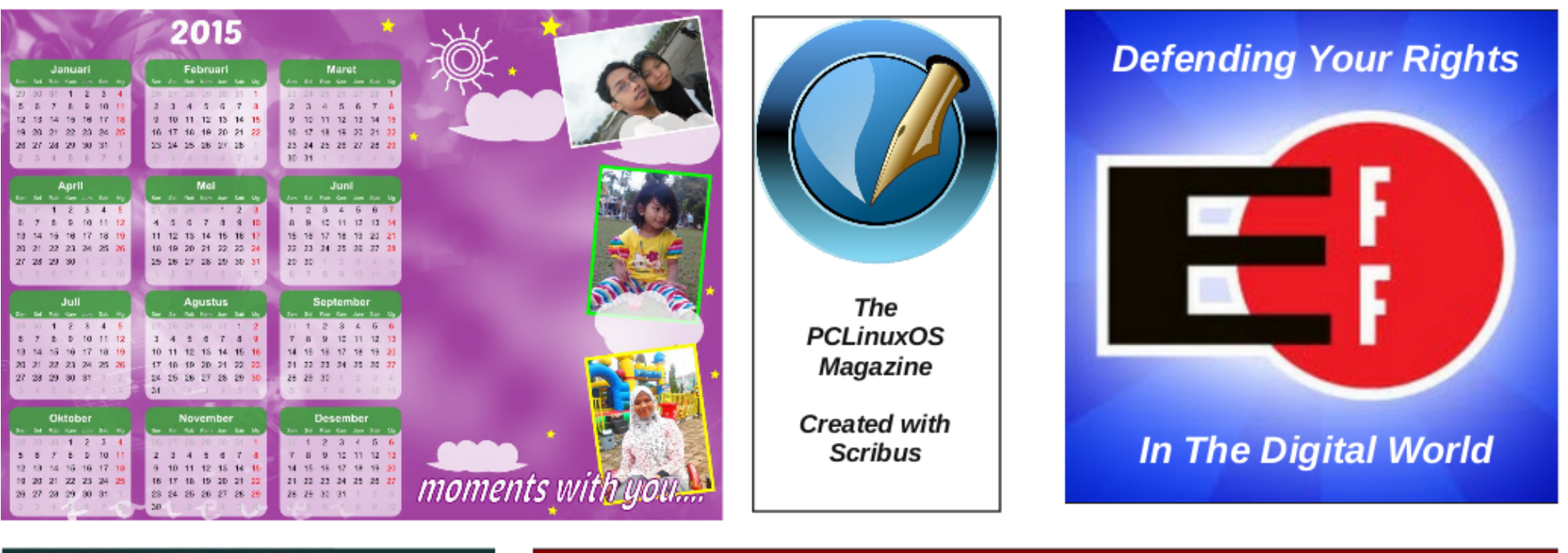

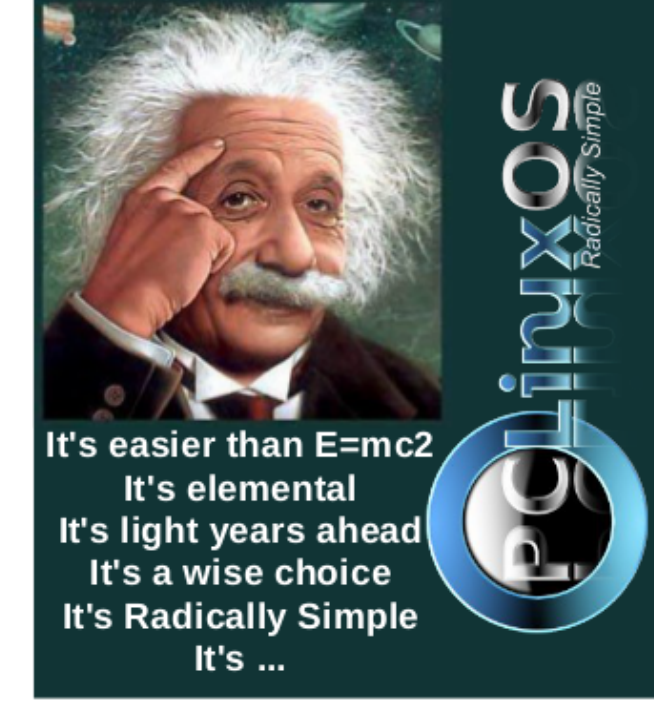

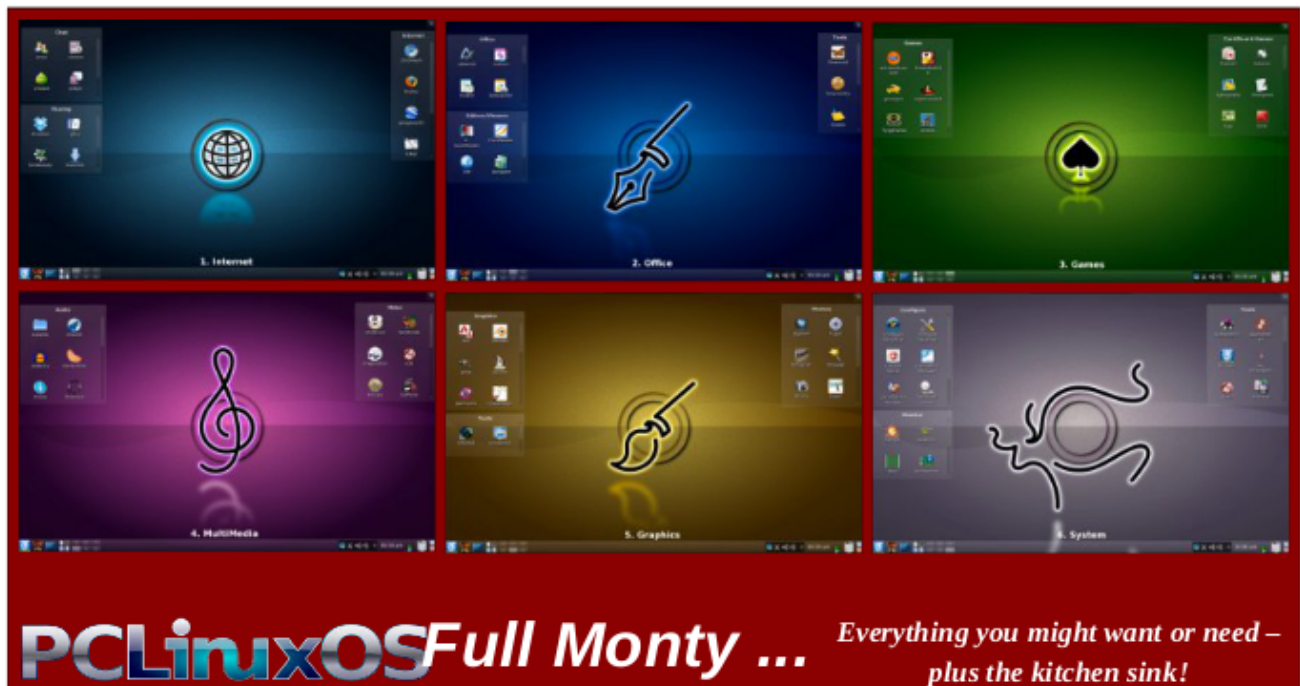

plus the kitchen sink!

PCLinuxOS Magazine